# Guide TPV Banco Santander / Pasat / 4b

PrestaShop v.1.4 o higher module

This module for PrestaShop allows to add a new form of payment by credit card using the POS Pasat provided by your bank.

### Step 1. Module Installation

|                                                          | es a reuluos                                                    | • rago ,                               |                   | Londuisticas        | modulos               | S impleados    | La ricierencias                | - nerramienta |
|----------------------------------------------------------|-----------------------------------------------------------------|----------------------------------------|-------------------|---------------------|-----------------------|----------------|--------------------------------|---------------|
| les & Themes Catalo                                      | DQ MY ACCOUNT 10                                                | mas Posic                              | iones             |                     |                       |                |                                |               |
|                                                          | biles.                                                          |                                        |                   |                     |                       |                |                                |               |
| ck onice > Mod                                           | luios                                                           |                                        |                   |                     |                       |                |                                |               |
| ñadir un módulo a p                                      | partir de mi ordenado                                           | r   📕 Añadi                            | r un módulo a p   | artir de PrestaShop | Addons                |                |                                | Bue           |
|                                                          |                                                                 | 1 10 1 1 1 1 1 1 1 1 1 1 1 1 1 1 1 1 1 |                   |                     |                       |                |                                | DUS           |
|                                                          |                                                                 |                                        |                   |                     |                       |                |                                |               |
| Añadir nuevo                                             | módulo                                                          |                                        |                   |                     |                       |                |                                | /             |
| Añadir nuevo                                             | módulo                                                          |                                        |                   |                     |                       |                |                                |               |
| Añadir nuevo<br>I módulo debe ser u                      | <mark>módulo</mark><br>un archivo zip o un a                    | archivo tar.                           |                   |                     |                       |                |                                |               |
| Añadir nuevo<br>I módulo debe ser u<br>URL del           | módulo<br>un archivo zip o un a<br>http://                      | archivo tar.                           |                   | F                   | Archivo del           | <u> </u>       | Examin                         | har           |
| Añadir nuevo<br>I módulo debe ser u<br>URL del<br>módulo | módulo<br>un archivo zip o un a<br>http://<br>Descargue el módu | archivo tar.<br>Io directamente        | e desde una págin | a web.              | Archivo del<br>módulo | Cargar el módu | Examin                         | har           |
| Añadir nuevo<br>I módulo debe ser u<br>URL del<br>módulo | módulo<br>un archivo zip o un a<br>http://<br>Descargue el módu | archivo tar.<br>Io directamente        | e desde una págin | a web.              | Archivo del<br>módulo | Cargar el módi | Examin<br>Jo desde su ordenado | har           |

To install the module should be directed to the tab **'modules'** of the back office of prestashop and select **'Add a module from my computer'**. He opens a window where you select the ZIP file you downloaded to buy this product and once selected, click on the button 'Upload this module.'

Then find the module on the 'Payment' from the list of modules and click 'Install'.

### Step 2. Access the configuration of your POS

To do this, go to the following address:

• https://tpv.4b.es/config/

And enter the login details provided by the bank.

| Pasat<br>Internet P |                                                                                              | Configuración |
|---------------------|----------------------------------------------------------------------------------------------|---------------|
|                     |                                                                                              |               |
|                     |                                                                                              |               |
|                     | Usuario:<br>Contraseña:                                                                      |               |
|                     |                                                                                              |               |
|                     | Aceptar Cancelar datos<br>Aplicación optimizada para una resolución de pantalla de 800 x 600 |               |

Then access to the configuration of the POS option by clicking on the MENU:

• Cambiar Configuración (Change Config)

We will leave the POS configuration as shown in the image below, substituting the form fields to those listed in PrestaShop module configuration:

Image 1: Data provided by the module

### Configuración del TPV

| • 2. Cor   | nfigure los siguientes campos:                                                                                             |
|------------|----------------------------------------------------------------------------------------------------|
| 1.         | URL que devuelve el desglose de la compra:<br>https://prestashop.obsolutions.es/modules/pasat/ipn.php                      |
| 2.         | (TRANSACCIONES PERMITIDAS):<br>https://prestashop.obsolutions.es/modules/pasat/validationOK.php                            |
| <u></u> 3. | (TRANSACCIONES DENEGADAS):<br>https://prestashop.obsolutions.es/modules/pasat/validationErr.php                            |
| <b>4</b> ° | URL de continuación posterior a la página de recibo:<br>https://prestashop.obsolutions.es/modules/pasat/resultRedirect.php |
| 3. Otro    | os campos se pueden dejar como se desee.                                                                                   |
| Recuero    | de que para que su TPV funcione correctamente debe configurar Prestashop con e<br>Preferencias                             |

### Image 2: POS configuration form

| • E-mail de contac                                                                             | to para clientes: termination of the second second                                                                                                    |              |                |
|------------------------------------------------------------------------------------------------|----------------------------------------------------------------------------------------------------|--------------|----------------|
| • Idioma de integr                                                                             | ación: XX - VARIOS 💌                                                                                                    |              |                |
| · URL HOME:                                                                                    |                                                                                                    |              |                |
| • URL que<br>devuelve el<br>desglose de la<br>compra:                                          | https://your_domain/modules/pasat/ipn.php                                                                                                    | 1            |                |
| • URL que graba<br>el resultado en la<br>BD del comercio<br>(TRANSACCIONES<br>AUTORIZADAS):    | https://your_domain/modules/pasat/validationOf                                                                                                    | C.php        |                |
| • URL que graba<br>el resultado en la<br>BD del comercio<br>(TRANSACCIONES<br>DENEGADAS):      | https://your_domain/modules/pasat/validationEr                                                                                                    | php 3        |                |
| <ul> <li>URL de<br/>continuación<br/>posterior a la<br/>página de recibo:</li> </ul>           | https://your_domain/modules/pasat/resultRedire                                                                                                    | ct.php       |                |
| <ul> <li>URL de<br/>continuación<br/>posterior a la<br/>página de recibo<br/>(WAP):</li> </ul> | <u></u>                                                                                                    |              | _              |
| Activar páginas                                                                                | de pago personalizadas:<br>C No<br>C Sí                                                                                                    |              |                |
| • URL de recibo                                                                                | € No                                                                                                    |              |                |
| AUTORIZADA):                                                                                   | 9                                                                                                    |              | -              |
| • URL de recibo<br>(TRANSACCIÓN<br>DENEGADA):                                                  |                                                                                                    |              |                |
| <ul> <li>Grado de conexi</li> </ul>                                                            | ón:                                                                                                    |              | Tienda virtual |
| <ul> <li>Fecha de alta en</li> </ul>                                                           | simulación:                                                                                                    |              | 01/09/2011     |
| • Tipo de totalizac                                                                            | ión:                                                                                                    |              | Automatica 💌   |
| • Hora del proxim                                                                              | o cierre: 03:00 💌                                                                                                    |              |                |
| • E-mail de super                                                                              | visor de transacciones:                                                                                                    |              |                |
| • Activar servicio                                                                             | supervisor de transacciones:                                                                                                    |              | -              |
| • Activar servicio                                                                             | de envio de MAC:           Image: Notice Notice Noti | e Sistema 4B |                |
| Modo ventana A     Utiliza CVC-2:                                                              | utenticación: Incrustada 💌                                                                                                    |              |                |
|                                                                                                |                                                                                                    |              |                |

Once updated the fields, we must press the button 'Change Settings' located at the end of the form.

### Step 3. Configure the module in PrestaShop

Once you have accessed the module configuration (as in any other module must be accessed from the tab 'modules' of back-office and find the module in the list), we introduce the following:

|                          | Datos proporcionados por el banco                      | PI12342341        | Clave de comercio       |
|--------------------------|--------------------------------------------------------|-------------------|-------------------------|
| de regresar al simulador | lecuerde que una vez en la producción no puede regresa | Producción 💌 R    | Entorno                 |
|                          |                                                        | iFrame / Integrad | Presentación formulario |
|                          |                                                        | € (only Euro)     | Moneda                  |
|                          | Guardar                                                |                   |                         |
|                          | Guardar                                                |                   |                         |

- **Commerce key:** the key is for your POS provided by your bank or credit, usually has the following format: PIXXXXXXXX
- Environment:
  - If we have not gone to production mode the POS must select 'Simulator' for testing before going to 'Real'.
  - If we have made the request to the bank to spend our way TPV Real (Production) we select 'Production'.
- Payment form style
  - **iFrame/Integrated:** The page with the bank payment form will load and display integrated into the store.
  - **New Blank Page:** The page with the bank payment form is displayed in a new window.

### Step 4. Test the module (SIMULATOR)

To test the module we need to make a purchase at our store and choose the new PrestaShop card payment mode that appears in the list of 'other payment':

# **3. ELIJA SU MODO DE PAGO** Image: Pagar por cheque (proceso más largo) Image: Pago por transferencia bancaria (el proceso llevará más tiempo) Image: Pago por transferencia bancaria (el proceso llevará más tiempo) Image: Pague con su tarjeta Visa / MasterCard / 4B

**IMPORTANT:** When the POS and the module are in mode 'simulator' can not use real credit cards for testing, use the following credit card for tests Pasat system provides:

- Card Num.: 40000
- **Expire Date:** Any future date
- CCV Code: 111

### Step 5. Skip to production (REAL)

To pass the POS to production mode or real we must make the request through the MENU on POS configuration to gain access it back to:

• <u>https://tpv.4b.es/config/</u>

We click on the 'Step into production'. The move to production is a process that should make your bank or savings and usually takes about 2-3 hours. Own bank or will contact you to confirm your POS is already so 'production' or 'Real'.

Once you know module is already in mode 'Production' must regain access to configuration module for PrestaShop and change the field 'environment' of 'Simulator' to 'production' and we will have finished the configuration.

## Tarjeta de crédito 1.2

| Clave de comercio | PI000XXXXX    | Datos proporcionados por el banco              |
|-------------------|---------------|------------------------------------------------|
| Entorno           | Producción    | Recuerde que una vez en la producción no puede |
|                   | Simulador     |                                                |
| Moneda            | € (only Euro) |                                                |
|                   |               |                                                |
|                   |               | Guardar                                        |
|                   |               |                                                |

# **Module developed by OBSolutions**

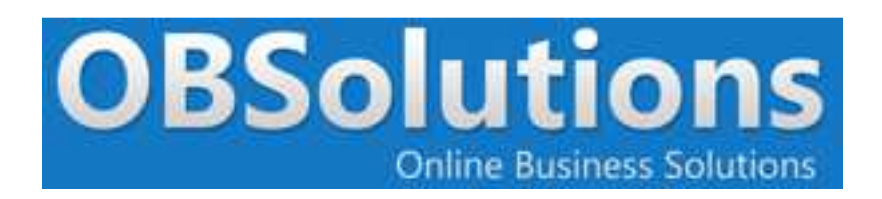

Web: <u>http://www.obsolutions.es</u> Shop: <u>http://moduleshop.obsolutions.es</u> Twitter: <u>Twitter.com/OBSolutions\_es</u> Facebook: <u>Facebook.com/OBSolutions.es</u> Skype: <u>obsolutions.es</u> LinkedIn: <u>LinkedIn.com/in/jhilari</u>